# 浜松市物品電子入札システム 説明会

浜松市財務部調達課

# 平成27年度 物品電子入札対象案件

く物品契約>(参加資格)当該年度における市の入札参加資格者名簿に登載されていること

| 種別        | 予定価格                                   | 地域     | その他                                  |
|-----------|----------------------------------------|--------|--------------------------------------|
| オープンカウンター | 原則として30万円超160万円以下<br>(印刷物については250万円以下) | 市内·準市内 | 浜松市内に本店または契<br>約の委任を受けた支店等<br>を有すること |

※オープンカウンター以外(一般競争、指名競争入札、物品売り払い、競り下げ 式見積合せ)は 従来通りの入札方法とします。

# 電子入札の手続き

| 手続       | 従来の入札                  | 電子入札                         |
|----------|------------------------|------------------------------|
| 公告·公表    | ホームページ                 | ホームページ                       |
| 入札結果閲覧   | ホームページ                 | ホームページ                       |
| 同等品提案票   | 所定の書式で発注課へFAX<br>または持参 | 所定の書式で発注課へFAX<br>または持参       |
| 見積書(明細書) | 持参、郵送、入札室              | 電子入札システム                     |
| 同額によるくじ  | 入札室にてくじ引き              | <mark>電子入札システム</mark> にて電子くじ |

同等品提案票は、落札候補者となった後、 調達課へ提出していただきますので大切に保管してください。

# 電子入札システムの入口

### 静岡県共同利用電子入札システムポータルサイトから入ります。

http://www.cals-shizuoka.jp/ec/

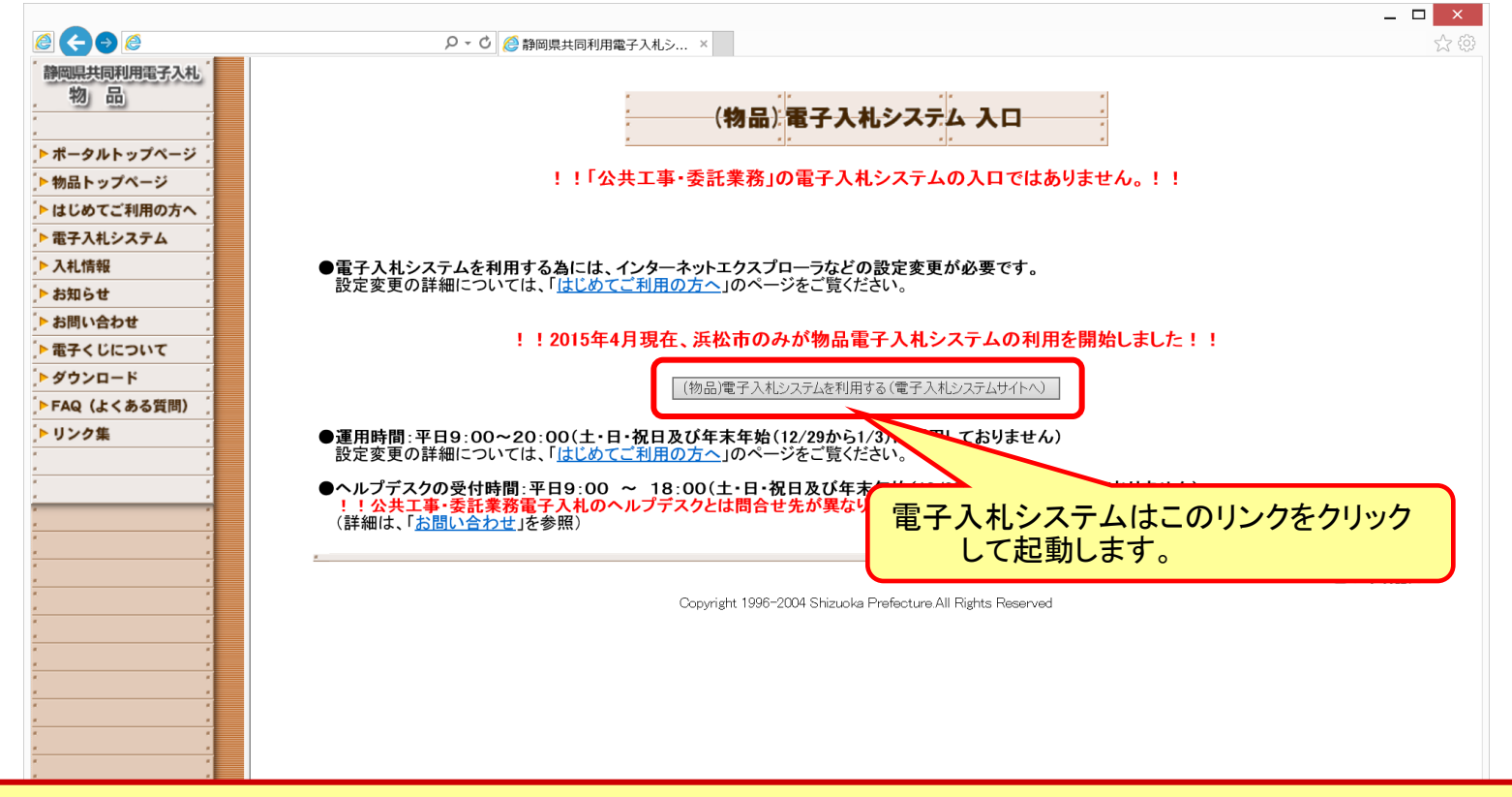

静岡県共同利用電子入札システムポータルサイトの入口は 浜松市ホームページ(物品契約情報)にあります。

# 電子入札システムの事前準備(1/2)

電子入札システムを利用するためには、以下の事前準備が必要になります。

- パソコン、ネットワークの準備 Windowsパソコンとインターネット接続環境が必要です。
- ソフトウェア(Java、Javaポリシー設定ツール)の準備
   Javaなどのソフトウェアをパソコンヘインストールが必要です。
- Javaポリシーファイルの設定
   Javaポリシーファイルに電子入札システムURLの登録が必要です。
- □ パソコンの設定

InternetExplorerにおいてシステム利用のための設定が必要です。

※物品電子入札システムにはIDとパスワードでログインします。 ICカードの準備は不要です。

電子入札システムの事前準備(2/2)

事前準備の詳細は ポータルサイトの「はじめてご利用の方へ」を確認してください。

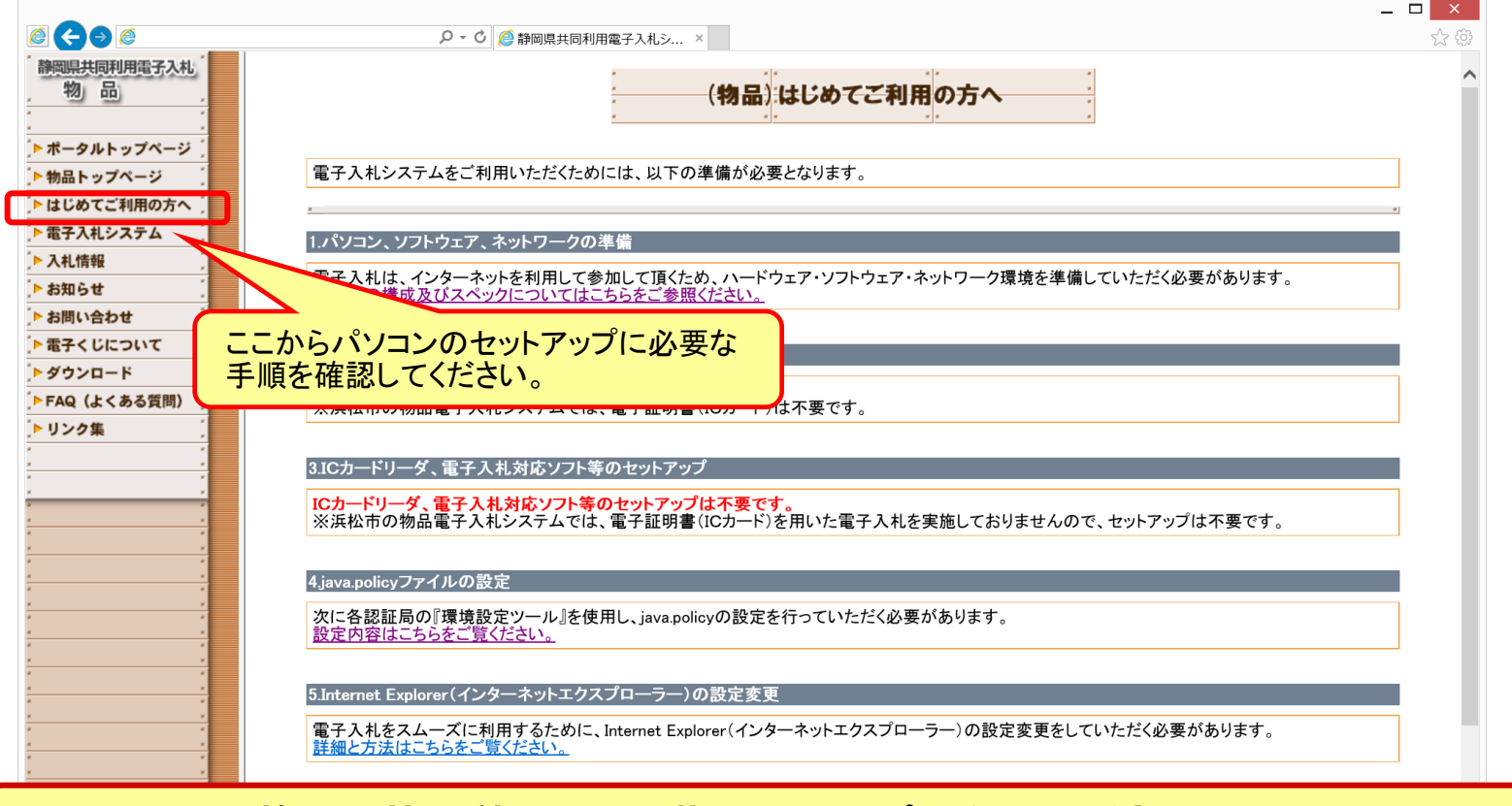

静岡県共同利用電子入札システムポータルサイトの入口は 浜松市ホームページ(物品契約情報)にあります。

# 電子入札システム利用者変更(1/4)

まずはじめに電子入札システムに担当者情報を入力します。 「少額物品」→「利用者変更」→「簡易認証利用者登録メニュー」と進みます。

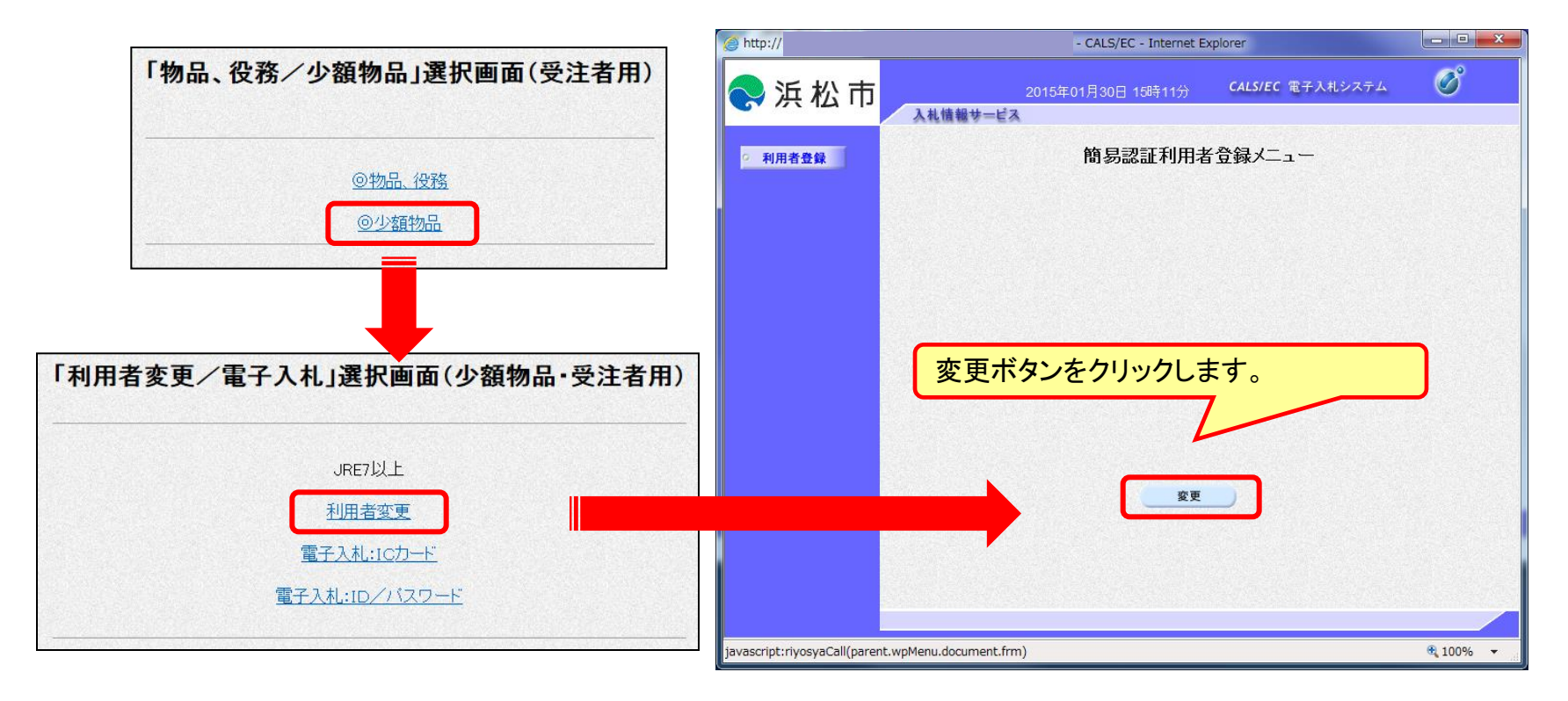

#### 静岡県共同利用電子入札システムポータルサイトにて 電子入札システムを起動してから実施してください。

# 電子入札システム利用者変更(2/4)

簡易認証利用者登録メニューに進むまでにセキュリティ警告が表示される ことがあります。また事前準備が正しく完了している必要があります。

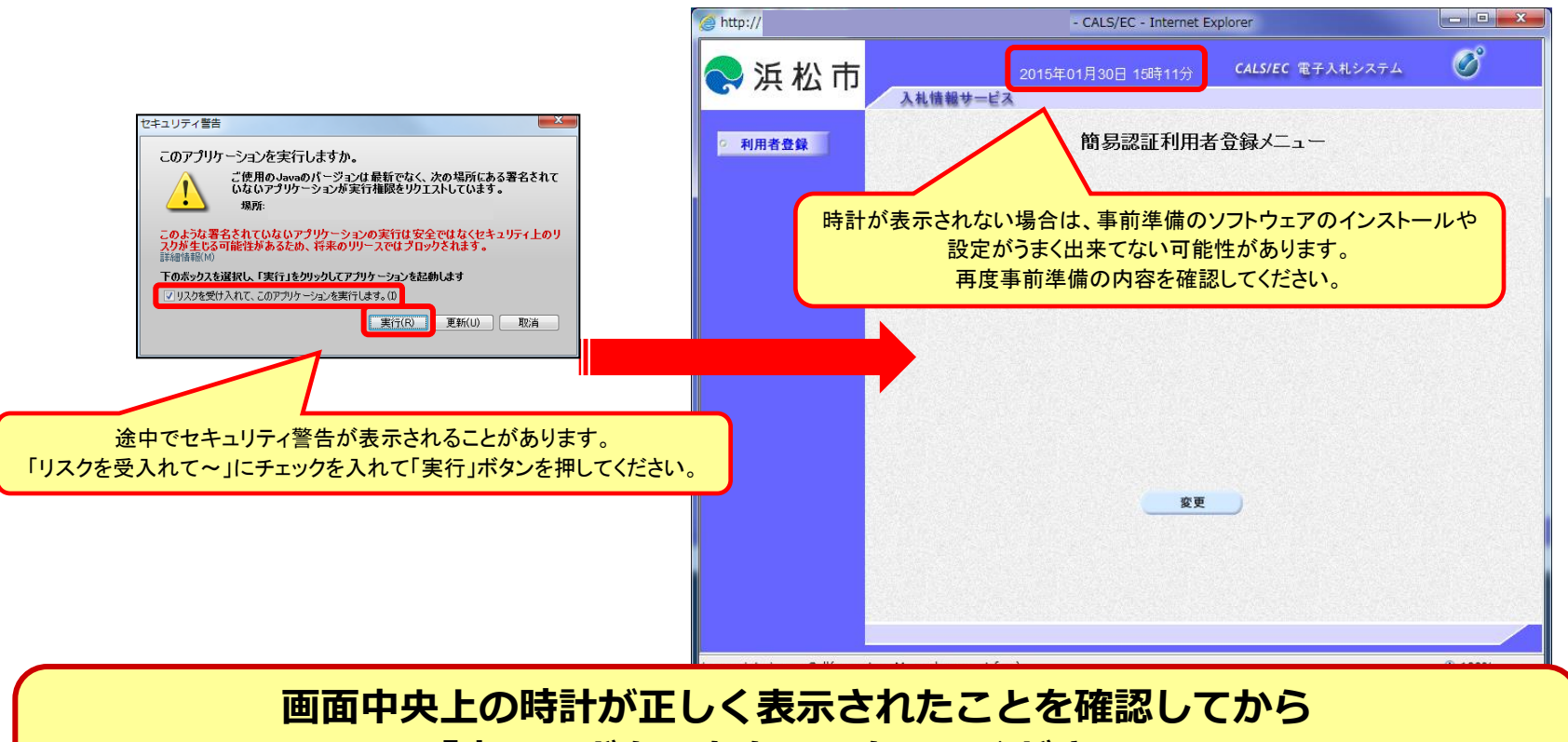

「変更」ボタンをクリックしてください。 日時を表示させるには事前準備が完了している必要があります。

# 電子入札システム利用者変更(3/4)

浜松市から通知されたハガキに掲載している ID・パスワードを利用して電子入札システムにログインします。 利用者変更画面から連絡先情報などを入力してください。

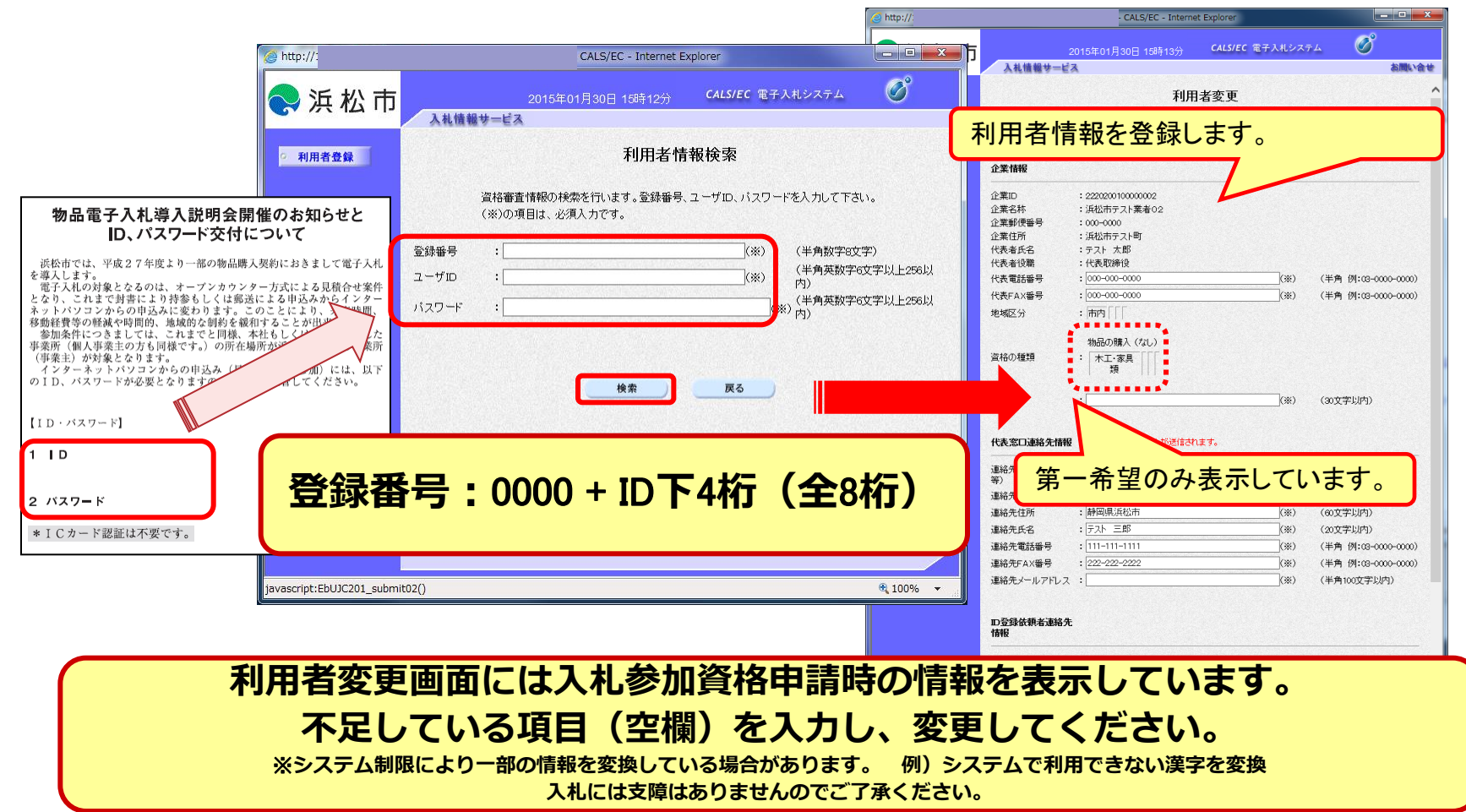

# 電子入札システム利用者変更(4/4)

ハガキに掲載されているパスワードは初期設定です。 必要に応じてパスワードを変更してください。 またお知らせメールが届くため、メールアドレスも正しく入力してください。

| 松市       |              | 2015年01月31日 09時29分                     | CALS/EC 電          | 子入札システム       | Ø        |       |
|----------|--------------|----------------------------------------|--------------------|---------------|----------|-------|
|          | 入札情報サービス     |                                        |                    |               | お聞い      | âŧ    |
| <b>録</b> |              | 利用者変更                                  |                    |               |          | ^     |
|          |              | 利用者変更では、登録されている業者情報<br>(※)の項目は、必須入力です。 | の変更を行いま            | ₫.            |          |       |
|          | ID登録依頼者連絡先情報 |                                        |                    |               |          |       |
|          | 連絡先名称(部署名等)  | : 浜松市テスト業者02                           | (**)               | (60文字以内)      |          |       |
|          | 連絡先郵便番号      | : 000-0000                             | (**)               | (半角 例:123-456 | 7)       |       |
|          | 連絡先住所        | : 浜松市テスト町                              | (**)               | <b>X</b>      | ミレフたトナ   | 1 まま  |
|          | 連絡先氏名        | :<br>テスト 太郎                            | (*)                | ~ 1011        |          | 10490 |
|          | 連絡先電話番号      | : 000-000-0000                         | (*)                | (半會           | w00)     |       |
|          | 連絡先FAX番号     | : 000-000-0000                         | (※)                |               | -0000)   |       |
|          | 連絡先メールアドレス   | : a@bbb.com                            | (*)                | (半角100文字以内)   | )        |       |
|          | ユーザロ         | : userid01                             | (**)               | (半角英数字6文字)    | 以上256以内) |       |
|          | パスワード        | :                                      | (*                 | (半角英数字6文字)    | 以上256以内) |       |
|          | 新パスワード       | :                                      | (*                 | )(半角英数字6文字」   | 以上256以内) |       |
|          | 新バスワード確認     | :                                      | (*                 | (平、学校室6文字)    | 以上256以内) |       |
|          |              |                                        |                    |               |          |       |
|          |              |                                        |                    | 新旧のノ          | パスワードを   | 入力しま  |
|          |              |                                        | Contraction of the |               |          |       |

を更後のハスワートは忘れないように気をつけてくたさい。 なおユーザIDは変更しないようお願いします。

### 随意契約(小額)オープンカウンター フロー

|         | 浜松市                                               |               | 応札者                                                        |
|---------|---------------------------------------------------|---------------|------------------------------------------------------------|
|         | オープンカウンター案件の掲載(ホームページ)                            | $\rightarrow$ | ①見積案件の照会(ホームページ)                                           |
|         | 同等品提案                                             | ←             | ②同等品の提案があれば提出                                              |
|         | 同等品提案の回答                                          | $\rightarrow$ | ③同等品提案の回答確認                                                |
| <br>電子) |                                                   |               | ④電子入札システムヘログイン         ⑤該当案件の検索                            |
|         |                                                   |               | <ul> <li>⑥見積書の提出(くじ番号入力・見積明細書を添付)</li> <li>↓ 自動</li> </ul> |
|         | 見積書受付票の発行<br>(見積書提出日時・入力くじ番号・確定番号・<br>確定番号計算式の表示) | →<br>自動       | <b>見損害受信確認通知</b> の確認<br>⑦見積害受付票の受信                         |
|         | <b>見積締切通知書</b> の発行<br>開札                          | 自動            | ⑧見積締切通知書の受信                                                |
|         | 見積結果通知書の発行(候補者全者)                                 | $\rightarrow$ | ③見積結果通知書の受信                                                |
|         | オープンカウンター結果の公開(ホームページ)<br><b>終了</b>               | $\rightarrow$ | ⑩見積結果の確認(ホームページ)                                           |

電子入札システム(機能の選択)

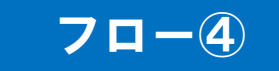

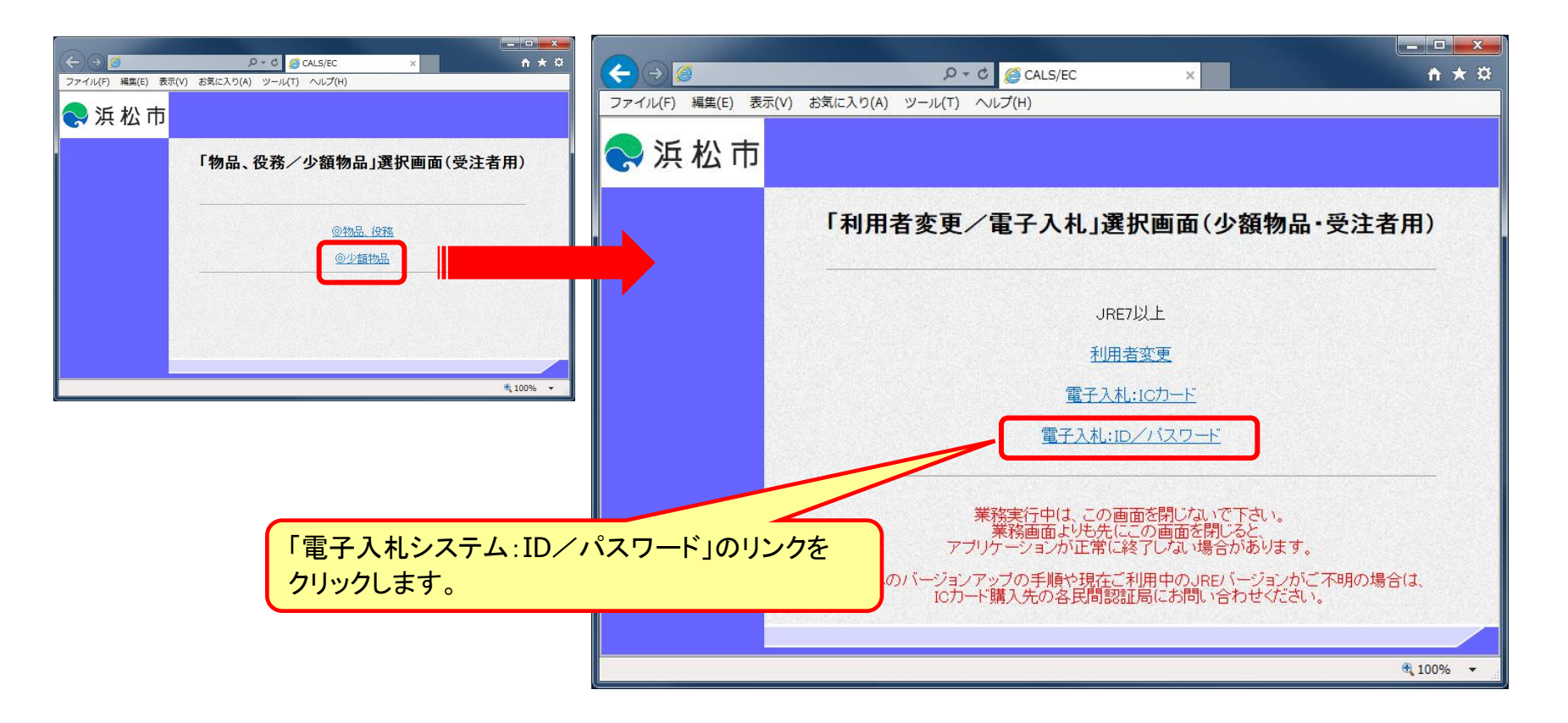

#### ID/パスワードを利用してシステムにログインします。 ICカードは選択しないでください。

電子入札システム(システムの選択)

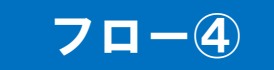

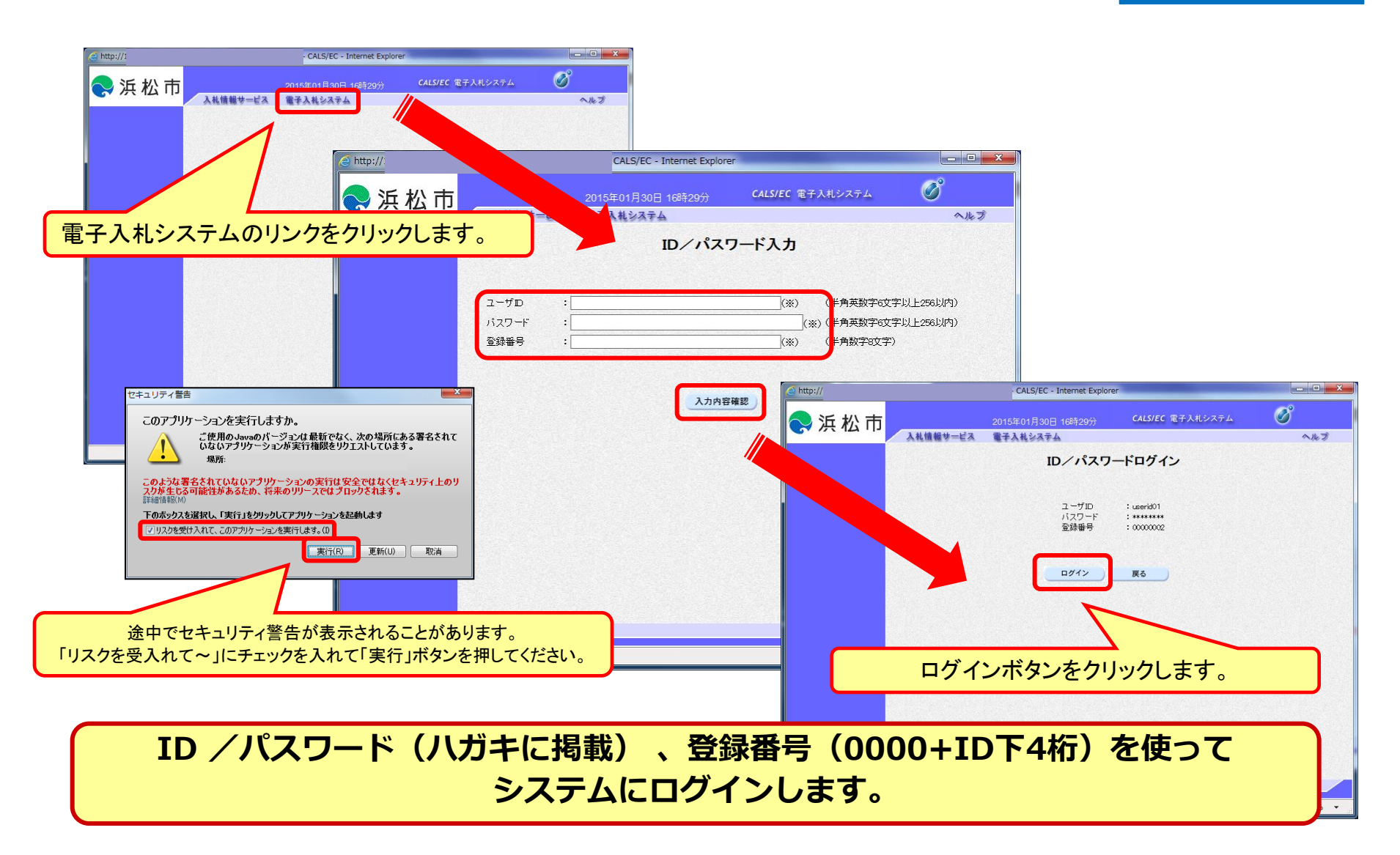

### 随意契約・オープンカウンターの操作 (調達案件の検索)

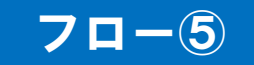

| <b>é http://</b> :                            | CALS/EC - Internet Explorer                                                                                                    |
|-----------------------------------------------|----------------------------------------------------------------------------------------------------|
| 😞 浜 松 市                                       | 2015年01月30日 17時14分 CALS/EC 電子入札システム 000000000000000000000000000000000000                                                                                                    |
| <ul> <li>· 調達案件一覧</li> <li>· 意録者情報</li> </ul> | 入礼報報サービス     登子入礼システム       加速案件一覧       調速案件番号     調速案件名称       画     第経案件報号       原件番号のみの場合はチェックしてください       入札方式     全て       文     道持状況       全て        資格の種類     全て       全て        第級     一次し       第級     一次し       入札式     全て       文        資幣品目     全て       第級     一次し       入札式行部署     財務語(市長部局等発注分) >       入札式得解瞭        第二        第二        第二        第4番号        ●        第        ●        ●        ●        ●        ●        ●        ●        ●        ●        ●        ●        ●        ●        ●        ●        ●        ●        ●        ●        ● |

見積書を提出する案件を検索します。 案件の詳細は浜松市ホームページでご確認ください。

### 随意契約・オープンカウンターの操作 (調達案件情報の確認)

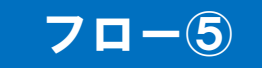

|                                                                                                    | Attp:// | CALS/EC - Internet Explorer                                                                                                    |                                            |
|----------------------------------------------------------------------------------------------------|---------|----------------------------------------------------------------------------------------------------|--------------------------------------------|
| CALS/EC - Internet Explorer                                                                                                    |         | 調達案件情報                                                                                                    | ~                                          |
| ○ 浜 松市         2015年01月30日 178110         C415           ● 重建案件一覧         3日達案件一覧         副違案件器符         副違案件器符         副違案件器符         副違案件器符         副違案件名称           ● 重建業情報         ● 重用電気中台橋         ● 重用電気中台橋         ● 重用電気中台橋         ● 重用電気中台橋         ● 電用電台         ● 電用電台         ● 電用電台         ● 電用電台         ● 電用電台         ● 電用電台         ● 電用電台         ● 電用電台         ● 電用電台         ● 電用電台         ● 電用電台         ● 電用電         ● 電用電         ● 電用         ● 電用 |         | 調達案件留号 22202001111111201400024<br>調達案件名称 模擬物品調達01<br>入札方式 伊意契約1(小額)オーブンカウンター<br>済札方式 オーブンカウンター<br>子定契約案件 非該当<br>契約単位<br>単価契約 非該当<br>見積明細書 あり<br>電子(じ 該当<br>公告(公元)URL http://www.city.hamanatsu.shizuka.ip/tv<br>資格の種類 海路の購入<br>営業品目 事務機器類<br>等級 名し<br>地域区分 市内<br>会計機関 別務部(市長部局等発注分)<br>公告(登工) | rotatu/hil/koods/index.html<br>の日時を確認することが |

検索にヒットした案件の詳細を確認するには、調達案件名称をクリックします。

### 随意契約・オープンカウンターの操作 (調達案件一覧の表示)

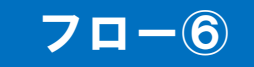

| 🧉 http:// | - CALS/EC - Internet Explorer                                                                                                    |                                                                                                    |
|-----------|----------------------------------------------------------------------------------------------------|----------------------------------------------------------------------------------------------------|
| 🔜 浜 松 市   | 2015年01月30日 17時14分 CALS/EC 電子入札システム<br>入札情報サービス 電子入札システム                                                                                                    | ペルプ お問い合せ     ペルプ お問い合せ     ペルプ お問い合し     ペルプ お問い合し     ペルプ お問い合し     ペルプ お問い合し     ペルプ お問い合し     ペルプ お問い合し     ペルプ     ペルプ お問い     ペルプ     ペルプ |
| 0 额读家件    | 調達案件一覧                                                                                                    | ^                                                                                                    |
| ● 登録者情報   | 調査案件経索       調査案件番号     調査案件名称 徴展       □ 案件番号のみの場合はチェックしてください       入札方式     全て        資格の種類     全て        全て      営業品目       学級     「なし       入札執行部署     財務部(市長部局等発注分)        入札受領期限     「ご」 |                                                                                                    |
|           | 開札日時<br>表示件数 10 ▼<br>案件表示順序 案件番号 ●昇順<br>○降順                                                                                                    | 表示案件 1-1<br>全案件数 1<br>検索 3 1                                                                                                    |
|           | No WTO 調達案件名称 進捗状況 証明書等/ 入札書/ 通知書 見核書                                                                                                    | 状況確認 企業プロパ<br>ティ                                                                                                    |
|           | 1     遵證物品調達01     案件登録済み     提出       +日 山 - ド らっ、ナ ト                                                                                                    | 表示案件 1-1<br>全案件数 1<br>③ 1<br>●                                                                                                    |
|           | 提出ボタンをク                                                                                                    | <sup>100%</sup>                                                                                                    |

公告済みの案件に対し、見積書の提出期間内に見積書を提出します。

### 随意契約・オープンカウンターの操作 (見積書内容の登録)

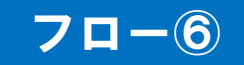

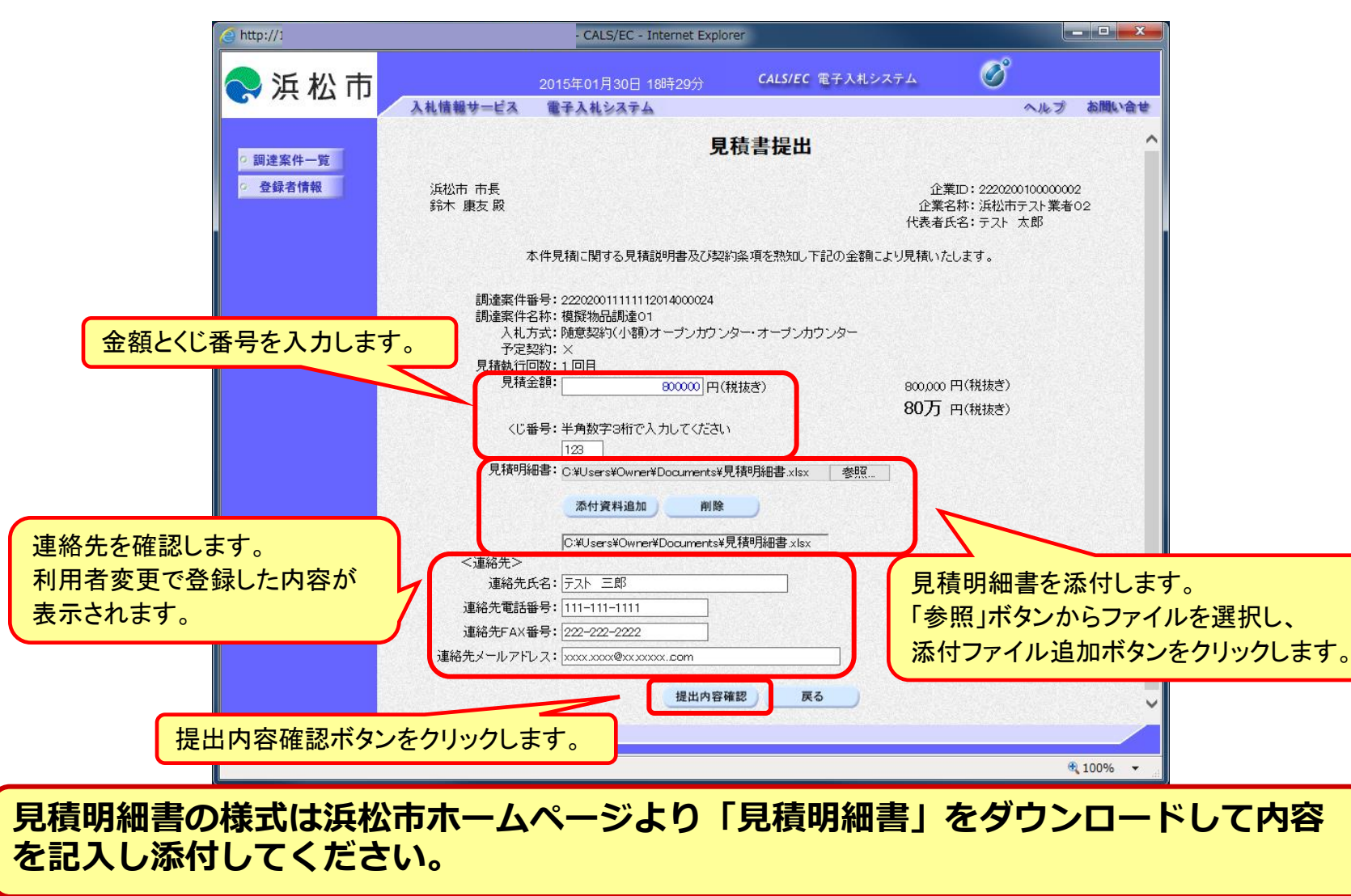

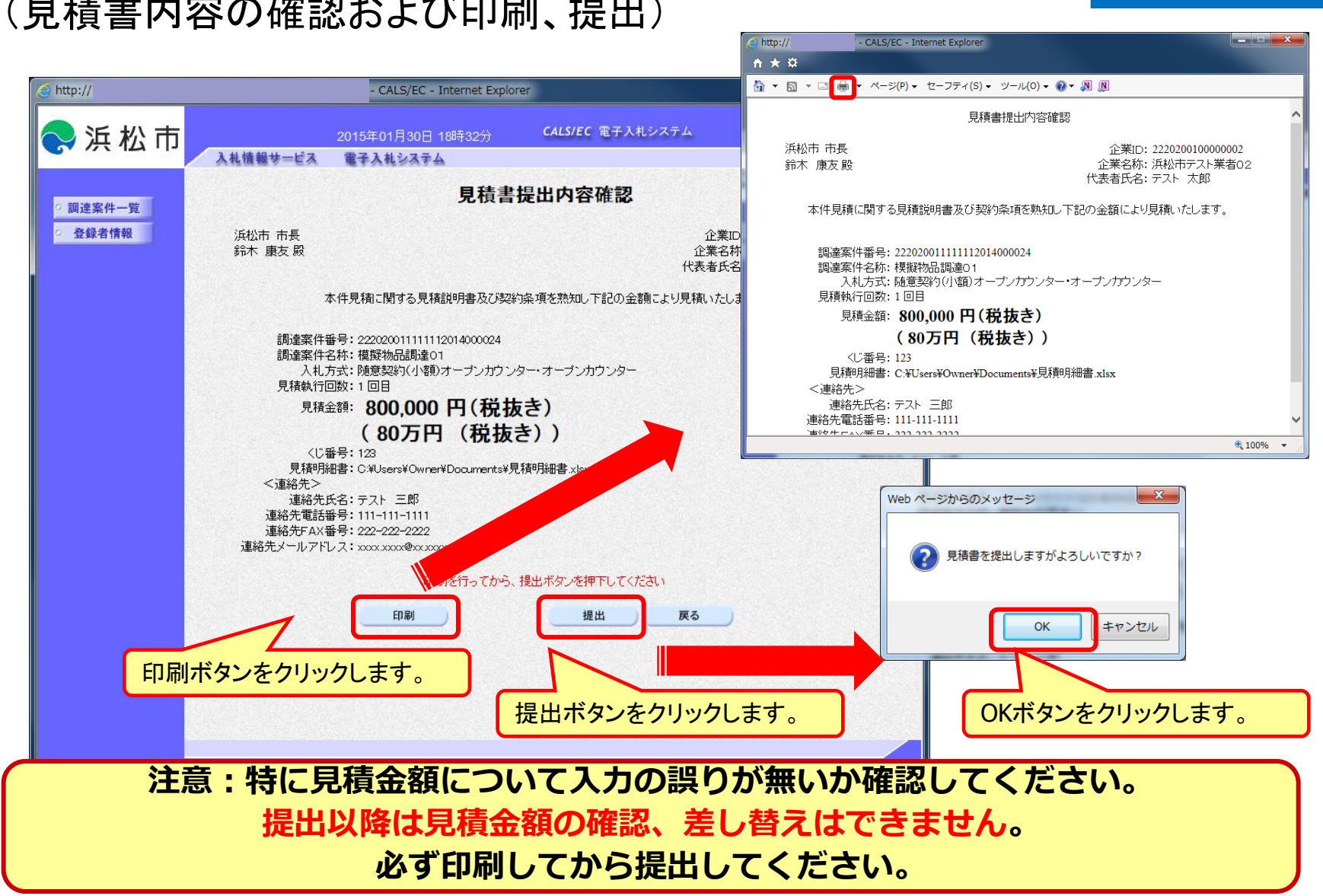

### 随意契約・オープンカウンターの操作 (見積書内容の確認および印刷、提出)

### 随意契約・オープンカウンターの操作 (見積書送信の確認)

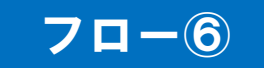

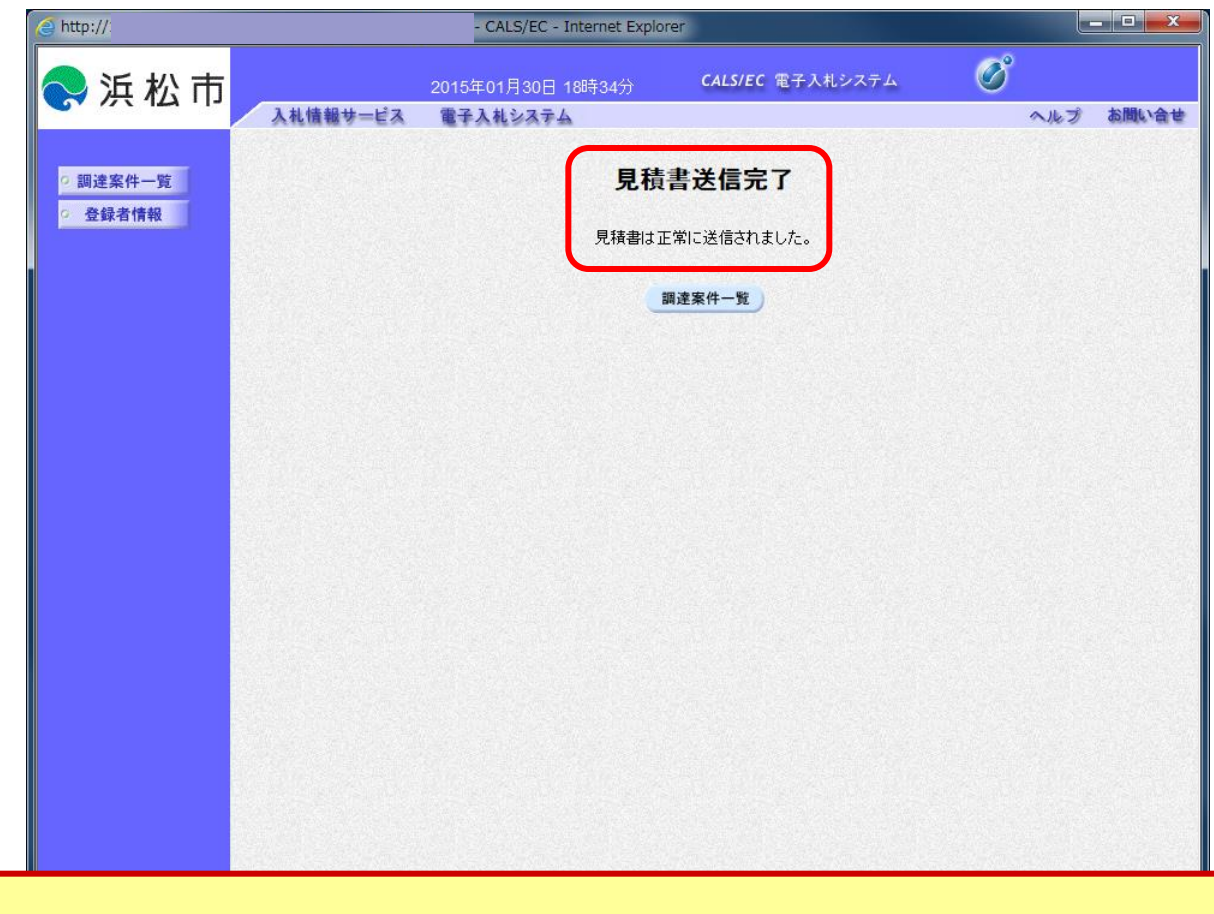

#### 見積書提出後、この画面が表示されたら提出は完了です。

### 随意契約・オープンカウンターの操作 (通知書の表示)

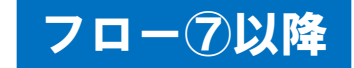

| 🥑 http://: |                                                                             | - CALS/EC - Inte                                                                              | ernet Explorer                               |                                       |                                                                                                    |
|------------|-----------------------------------------------------------------------------|-----------------------------------------------------------------------------------------------|----------------------------------------------|---------------------------------------|----------------------------------------------------------------------------------------------------|
| 🔷 浜 松 市    | 入礼情報サ                                                                       | 2015年01月30日<br>ービス 電子入札システム                                                                   | 19時03分 <b>CALS</b> /                         | EC 電子入札システム                           | ペルプ お問い合せ     お問い合せ     お問い合せ     おおろう おおろう そう     おおろう おおろう そう     ろう そう     ろう     ろう     ろうう     ろう     ろうう     ろう     ろうう     ろう     ろうう     ろううう     ろうう     ろうう     ろう     ろう     ろうう     ろ |
| ○ 調達案件一覧   |                                                                             |                                                                                               | 調達案件一                                        | 覽                                     |                                                                                                    |
| ○ 登録者情報    | 調達案件番号<br>入札方式<br>資格の種類<br>等級<br>入札執行部署<br>入札受領期限<br>開札日時<br>表示件数<br>案件表示順序 | □ 案件番号のみの場合はチェ・       全て       全て       口なし       財務部(市長部局等発注分) ∨       □       10       案件番号 | 調達案件代表<br>調達案件名称<br>シクレてください<br>道捗状況<br>営業品目 | 模擬 全て ▼                               | 表示案件 1-1<br>全案件数 1<br>検索 1 2                                                                                                    |
|            | No WTO<br>1 超                                                               | 調達案件名称<br>転勤品調達01                                                                             | 進捗状況                                         | (等) 人札書<br>見積書<br>提出済<br>提出済<br>未参照有り | 状況確認     企業プロパティ       麦示     変更       表示案件 1-1     全案件数 1       ④ 1     多                                                                                                    |

発注者が発行する通知書は通知書欄の表示ボタンをクリックして確認します。

### 随意契約・オープンカウンターの操作 (入札状況通知書一覧の表示)

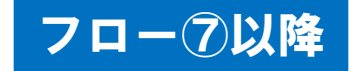

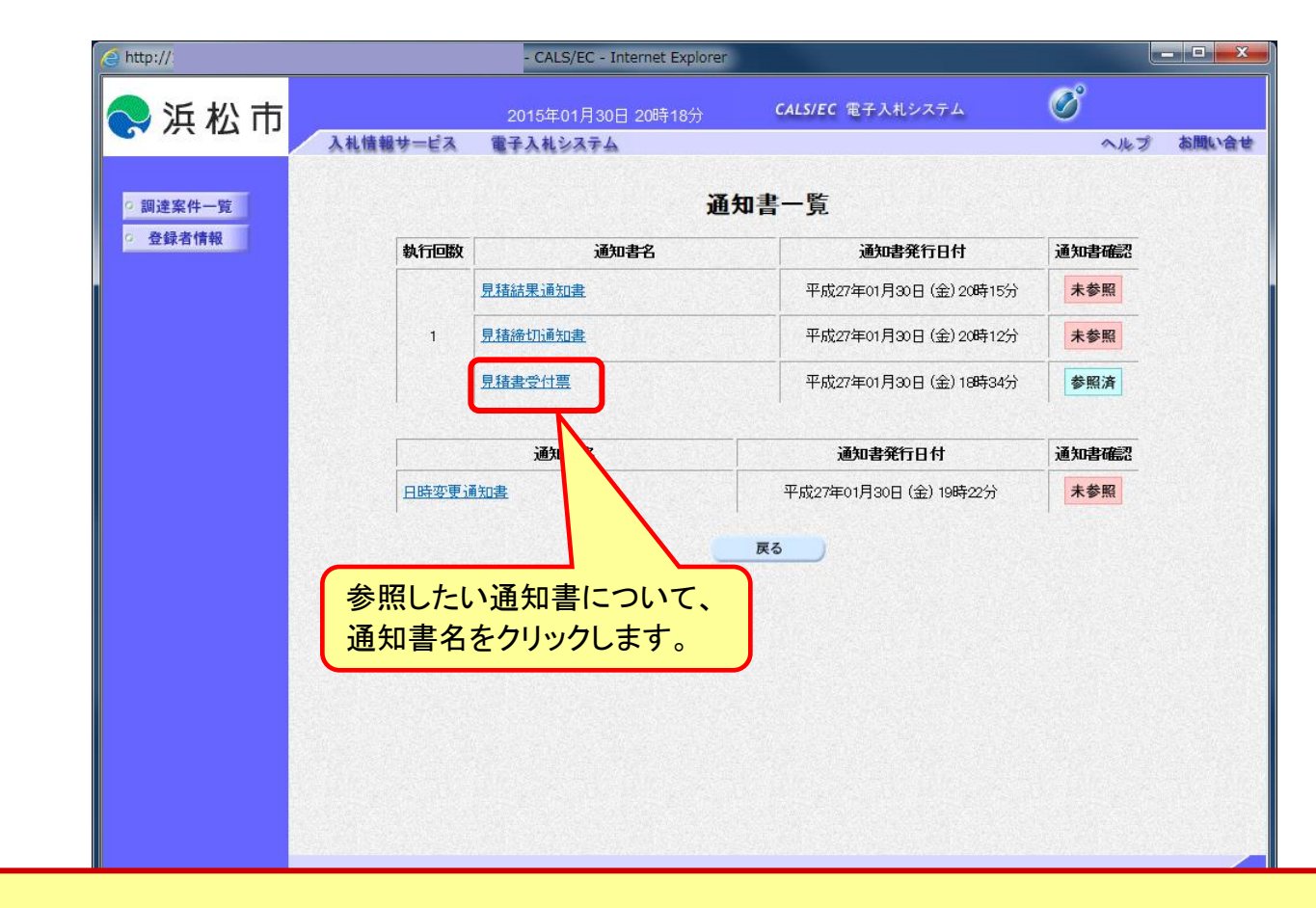

発注者が発行した通知書の種類に応じて、この一覧画面に欄が増えます。

### 随意契約・オープンカウンターの操作 (通知書の種類)

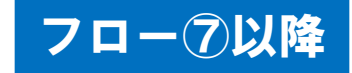

| 通知書名      | 通知書用途                                  | 備考                     |
|-----------|----------------------------------------|------------------------|
| 見積書受付票    | 見積書を受付けたことを通知する                        | 提出日時や入力くじ番号を確認         |
| 日時変更通知書   | 見積書締切日時など、日時が変更に<br>なったことを通知する         | 変更後の日時を確認              |
| 取止め通知書    | 仕様書が見直しになった等、案件が取止め<br>になったことを通知する     | 取止めの理由を確認              |
| 見積締切通知書   | 見積書を締切ったことを通知する                        | 見積り参加者に対してのみ届く         |
| 見積結果通知書   | 見積の結果を通知する                             | 落札業者や落札金額、くじの根拠<br>を確認 |
| 保留通知書     | 見積金額や書類の確認など、一旦案件を<br>保留にすることをお知らせする   |                        |
| 再見積通知書    | 最低見積者から再度見積を取得するため<br>最低見積者のみに通知する     | 最低見積者以外には届かない          |
| 不調通知書     | 落札候補者なし等、案件が不調になったこと<br>を通知する          | 不調の理由を確認               |
| 無効通知書     | 見積金額錯誤や資格がない場合など、見積<br>書が無効になったことを通知する | 無効になった入札参加資格者の<br>み通知  |
| 通知書と併せてメー | ル(利用者変更で登録したアドレス宛)                     | を送信します。                |

### 随意契約・オープンカウンターの操作 (見積書受付票の表示)

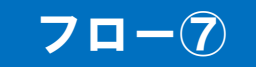

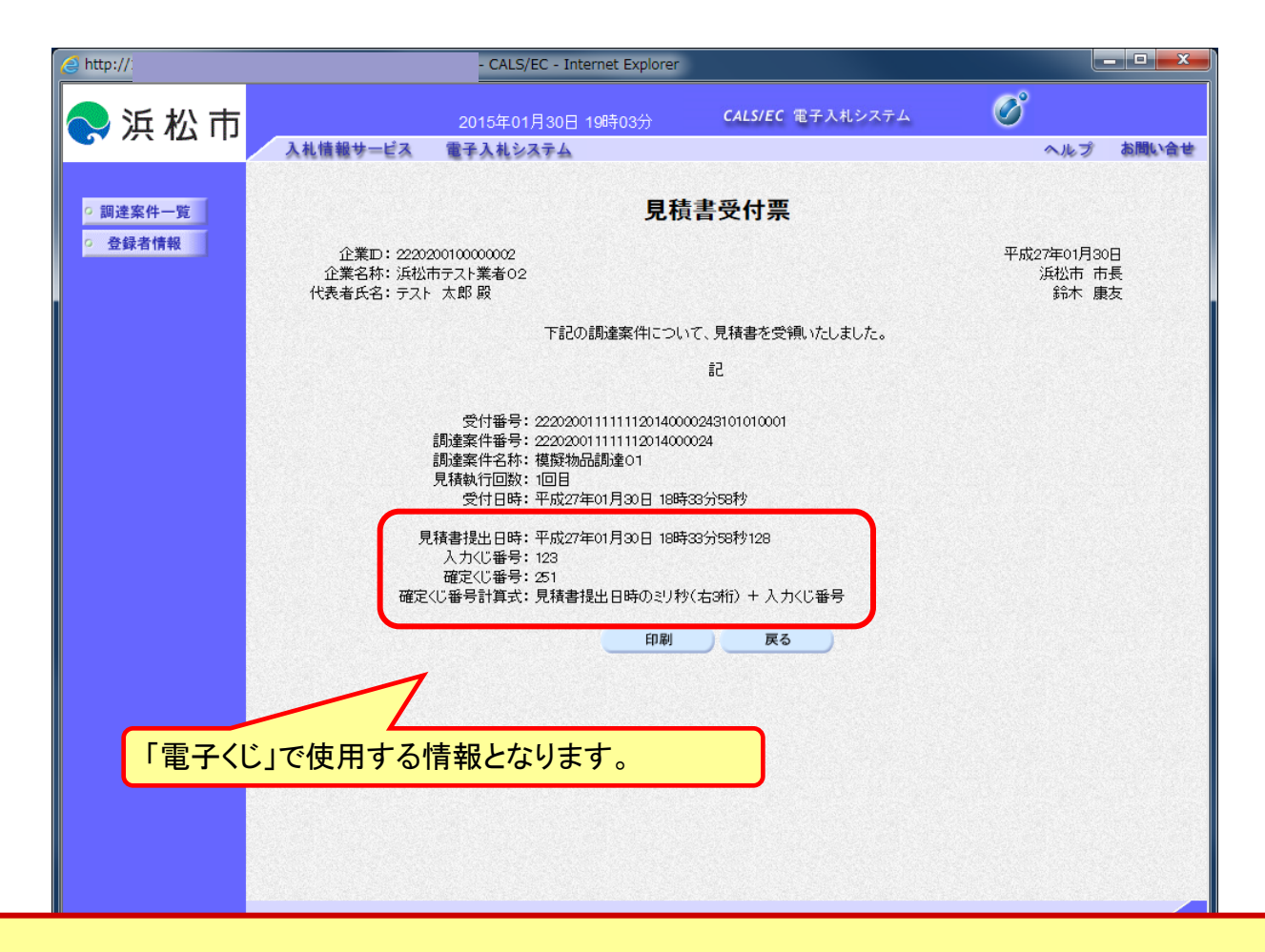

#### 見積書提出時に入力したくじ番号と合致していることを確認してください。

### 随意契約・オープンカウンターの操作 (見積決定通知書の表示)

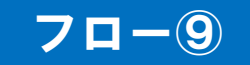

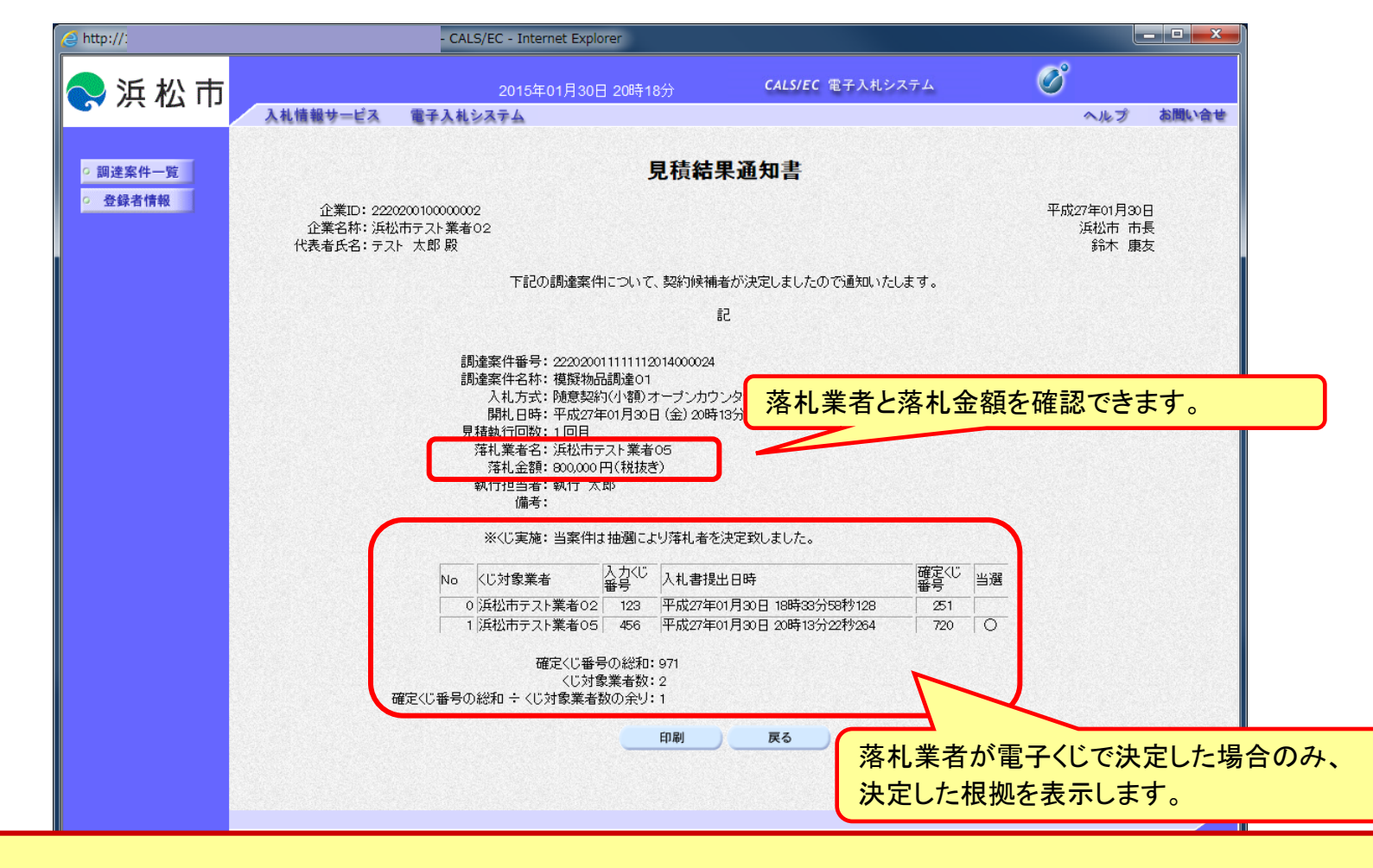

詳細な見積結果については浜松市のホームページで確認してください。

### 随意契約・オープンカウンターの操作 (開札結果など状況確認)

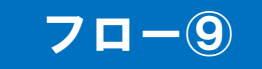

| é http:// | CALS/EC - Internet Explorer                                                                                      |                                |                                                                                                    |           |
|-----------|----------------------------------------------------------------------------------------------------|--------------------------------|----------------------------------------------------------------------------------------------------|-----------|
| ● 沂 松 吉   | 2015年01日20日 21時1・ CALS/EC 電子入札システム                                                                               | Ø                              |                                                                                                    |           |
| ₩ /江   ]  | 入礼信報サービス 電子入札システム                                                                                                | ヘルプ お聞い合せ                      |                                                                                                    |           |
|           | 調達家 <b>任</b> 一階                                                                                                  | ^                              |                                                                                                    |           |
| の調達案件一覧   |                                                                                                    |                                |                                                                                                    | 0         |
| ○ 登録者情報   | 調達業任代案                                                                                                    |                                | 2015年01月06日 19時05分 042572 ほうへんりスクロ                                                                                                    | ヘルプ お問い合せ |
|           | 調達案件番号<br>調達案件番号<br>二 案件番号のみの場合はチェックしてください                                                                       |                                | 開札結果確認                                                                                                    |           |
|           | 入札方式     全て     運捗状況     全て        資格の種類     全て     営業品目     全て        等級     しなし       入札執行部署     財務部(市長部局等発注分) |                                | 調達案件番号:22202001111112014000024<br>調達案件名称:構設物品調達01<br>入札方式:随意契約方式・オーブンガウンター・小額<br>見積書受付開始日時:平成27年01月20日(木)00時00分<br>見積書術切日時:平成27年01月30日(金)20時12分<br>開札日時:平成27年01月30日(金)20時13分 |           |
|           | 開礼日時<br>表示件数 10 ▼<br>案件表示順序 <u>案件番号</u> ●昇順<br>○降順                                                               | 表示案件 1-1<br>全案件数 1<br>検索 3 1 🕑 | 執行回数         業者名称         見積金額<br>(税抜き)         備考           2         見積書又は見積時退届提出済み<br>1         価           1         浜松市テスト業者の3         候補外                              | 量新表示      |
|           | No         WTO         調達案件名称         進捗状況         証明書等/<br>投稿書         人扎書/<br>見積書         通知書                  | 状況確認 企業プロパティ                   | Ro                                                                                                    |           |
|           |                                                                                                    | 表示 変更<br>表示案件 1-1<br>全案件数 1    | 落札候補者とならなかった場合、<br>備考欄に「候補外」と表示されます                                                                                                    | す。        |
|           | へル μ 産 配 ( 東) ジ 3 ( 小 バ テン ど ) り ) / し よ 9。                                                                      | € 100% -                       |                                                                                                    |           |
| U         |                                                                                                    |                                |                                                                                                    |           |
|           |                                                                                                    |                                |                                                                                                    | € 100% -  |

落札候補外となった場合は結果通知は届きません。 詳細な見積結果については浜松市のホームページで確認してください。

# 電子くじについて

同価格の見積をした者が2人以上あるときは、電子くじにより落札(候補)者を決定します。

①入札参加者は、見積書提出時に「くじ番号(3桁)」を入力します。

- ②くじ番号と見積書提出日時の秒(ミリ秒単位の下3桁を使用)の和を 「確定番号」とします。「確定番号」が4桁になる場合は、下3桁を使用します。
- ③ 電子くじ対象者を見積書提出時間順に、「入札順位」を0から振ります。

【数式】電子くじ対象者の「確定番号」の和÷ 対象者数

上記の数式で得られた余りと入札順位の数値が一致した入札者が 落札者となります。

電子くじについては

静岡県共同利用電子入札システムポータルサイトにも掲載しています。

# 電子くじの計算例

※電子くじ対象者が3社の場合の計算例

| 電子くじ対象者              | A商店                                 | B商店                                 | C商店                                 |
|----------------------|-------------------------------------|-------------------------------------|-------------------------------------|
| ①くじ番号(入札時に入力)        | 261                                 | 602                                 | 077                                 |
| ②入札書提出日時             | 4月22日<br>13時16分35秒 <mark>642</mark> | 4月22日<br>14時26分35秒 <mark>012</mark> | 4月22日<br>16時54分10秒 <mark>962</mark> |
| ③入札書提出日時のミリ秒         | 642                                 | 012                                 | 962                                 |
| ④確定番号(①+③)下3桁        | 903 (=261+642)                      | 614 (=602+012)                      | 039 (=077+962)                      |
| ⑤入札書提出順位<br>(②の早い者順) | 0                                   | 1                                   | 2                                   |
| 6④の合算                | 903 + 614 + 039 = 1                 | 556                                 | -                                   |
| ⑦④の合算・電子くじ対象者        | 1556 ÷ 3 = 518 余 <sup>ι</sup>       | <mark>ქ2</mark>                     |                                     |
| 落札(候補)者              | C商店                                 |                                     |                                     |

その他

### ■ <u>電子入札システムの利用時間</u>

平日 8時 ~ 20時 (土日祝、12月29日~1月3日を除く)

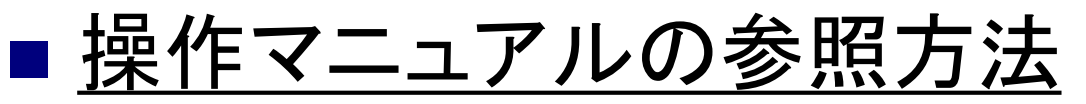

電子入札システムの操作方法がわからない場合は、操作マニュアルを参照し てください。

| Attp://             | - CALS/EC - Internet Explorer                                         | (← → )                                                                                                    |
|---------------------|-----------------------------------------------------------------------|----------------------------------------------------------------------------------------------------|
| 😪 浜 松 市             | 2015年01月31日 10時08分 CALS/EC 電子入札システム<br>入札懐報サービス 電子入札システム<br>ヘルプ お聞い会せ | SuperCALS                                                                                                    |
| ○ 調達案件一覧<br>○ 登録者情報 | 調達案件一覧<br>調羅案件検索                                                      | 電子調達SaaS                                                                                                    |
|                     | 調達案件番号 調達案件名称<br>□ <u>案件番号のみの場合はチェックしてください</u><br>入札方式 全て ✓ 連捗状況 全て ✓ | 現実作マニュアルレ       システムを増齢者をクリックすると、各グウンロード・リストへジャンプします。       システム       第二人利システム       「「「「「」」」」」」       第二人利システム       「「「」」」」       第二人利システム       「「」」」       第二人利システム       「「」」」       「「」」」       「「」」」       「「」」」       「「」」」       「「」」」       「「」」」       「「」」」       「「」」」       「「」」」       「」」」       「」」」       「」」」       「」」」       「」」」       「」」」       「」」」       「」」」       「」」」       「」」       「」」       「」」       「」」       「」」       「」」」       「」」」       「」」       「」」       「」」       「」」       「」」       「」」       「」」       「」」       「」」       「」」       「」」       「」」       「」」       「」」       「」」       「」」       「」」       「」」       「」」       「」」       「」」       「」」       「」」       「」」       「 |
|                     |                                                                       | 大容量ファイル添付時に発生するエラー対応について         PDF           使用可能な文字例について         PDF                                                                                                    |

利用者変更やシステムの操作方法が分からないときは? 電子入札コールセンターへ

操作方法がわからないときは、パソコンの画面 を表示させながら、お問い合わせください。

電話:0570-011-311 (受付時間:平日9時~18時) ※年末年始(12月29日~1月3日)、土日、祝祭日を除く。

仕様書に関する内容については、各発注機関までお問い合わせ下さい。

# 開札時の立会いと紙入札について

## ■ <u>電子入札案件の開札時の立会い</u>

電子入札案件では、地方自治法施行令により、立会いは不要とされていますので、立会いは原則依頼しないこととなります。ただし、傍聴を希望される場合は、 調達課までご連絡ください。

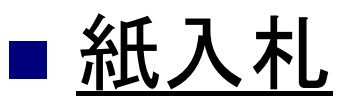

電子入札では、原則、紙入札は受付しません。ただし、自然災害などによる大規 模な停電、システム障害など、やむをえない場合は除きます。

\*紙入札を希望する場合は、ただちに調達課へ電話等で連絡してください。

→「紙入札方式移行申請書(様式1)」を見積書提出締切日時の原則2時間前までに提出しな ければなりません。

詳しくは「浜松市物品調達等電子入札要領」をご覧ください。

# 電子入札についてのお知らせ(1/2)

・調達案件に関する情報は、浜松市ホームページでお知らせします。

http://www.city.hamamatsu.shizuoka.jp/tyotatu/bid/goods/index.html

|                                            |                                          |                         |                        | x        |
|--------------------------------------------|------------------------------------------|-------------------------|------------------------|----------|
| ((=) (=) R http://www.city.hamamai         | tsu.shizuoka.jp/tyotatu/bid の - C 🛛 象 物品 | 契約情報/浜松市 ×              | <u>ි</u> ද             | 3 têj    |
| ファイル(F) 編集(E) 表示(V) お気に                    | 入り(A) ツール(T) ヘルプ(H)                      |                         |                        |          |
| ▶ 組織案内                                     | ☑ お問い合わせ ☑ サイトマップ ☑ F                    | oreign Language 文字      | サイズ・色合い変更              | ^        |
|                                            | くらし・<br>手続き 防災・消防                        | 健康・福祉 教育・文化<br>子育て スポーツ | <u>産業</u><br>ビジネス 市政情報 |          |
|                                            | 兵松市からのお知らせ                               | Qサイト内検索 Google"カスタム検索   | 検索・検索こついて              |          |
| <u>ホーム</u> > <u>産業・ビジネス</u> > <u>発注情</u> 報 | <u>服(入札·契約)</u> > 物品契約情報                 |                         |                        |          |
| ※注情報(↓札・契約)                                |                                          |                         | 更新日:2015年1月30日         |          |
|                                            | 物品契約情報                                   |                         |                        |          |
|                                            |                                          |                         |                        |          |
|                                            | 浜松市の物品購入・売り払い契約に関する                      | 情報を掲載しています。             |                        |          |
|                                            |                                          |                         |                        |          |
| ▶ 物品契約情報                                   | お知らせ/トピックス                               |                         |                        |          |
| ▶ <u>工事·工事関連業務委託</u><br>入札情報               | [2015年1月30日]                             |                         |                        |          |
| ▷ <u>学校備品·消耗品様式集</u>                       | <ul> <li>オープンカウンター情報を更新しま</li> </ul>     | <u>Ute</u>              |                        |          |
|                                            | [2015年1月23日]                             |                         |                        |          |
|                                            | <ul> <li>オーブンカウンター情報(結果)を更</li> </ul>    | 新しました                   |                        |          |
|                                            | [2014年12月25日]                            |                         |                        |          |
|                                            | ■ <u>一般競争入札情報(機械器具類)</u> を               | 受新しました                  |                        |          |
|                                            | ■ 物品売り払い情報(結果)を更新しま                      | <u>ました</u>              |                        |          |
|                                            | [2014年12月1日]                             |                         |                        | ~        |
|                                            |                                          |                         | <b>100%</b>            | <b>▼</b> |

# 電子入札についてのお知らせ(2/2)

# ・システムに関する情報は、 静岡県共同利用電子入札システムポータルサイトでお知らせします。 <a href="http://www.cals-shizuoka.jp/ec/">http://www.cals-shizuoka.jp/ec/</a>

| ・       ● C (2) (2) 時時間供用時間 そうんもシ×         ●現在は、浜松市のみが物品電子入札システムを運用しております。         ** = クルトップページ         熱品トップページ         お品トップページ         はめてご利用の方へ         ** 下記文章をクリックし、必ず詳細をお読みください。※         ● 天私トシステム         ● 天松市が平成27年4月より物品電子入札を開始致します。【重要】         ● 近くについて         ● 天松市が平成27年4月より物品電子入札を開始致します。【重要】         ● 近くについて         ● 天松市が平成27年4月より物品電子入札を開始致します。【重要】         ● 近くについて         ● 天松市が平成27年4月より物品電子入札を開始致します。【重要】         ● 近くなる質問)         ● 次とついて         ● 次クルトップページ         ● 近くるる質問)         ● 次ク集         ● 近くるる質問)         ● 近くるる質問)         ● 近くるる質問)         ● 近くるる質問)         ● 近くるる質問)         ● 近くるる質問)         ● 近く日本         ● 近くるる質問)         ● 近しまり         ● 近くるる質問)         ● 近しまり         ● 近したり         ● 近したり         ● 近しまり         ● 近したり         ● 近したり         ● 近したり         ● 近したり         ● 近したり         ● 近したり         ● 近したり         ● 近したり         ● 近したり         <                                                                                                    |
|----------------------------------------------------------------------------------------------------|
| ●現在は、浜松市のみが物品電子入札システムを運用しております。           ボータルトップページ           はとなてご利用の方へ           とこなてご利用の方へ           モナス北システム           A礼情報           BIBU、台方           BIBU、台方           E子くにとついて           アンロード           A礼情報           BIBU、台方           Dンク集           Image: State State St                                                                                                    |
| <ul> <li>物 品         <ul> <li>●現在は、浜松市のみが物品電子入札システムを運用しております。</li> <li>●現在は、浜松市のみが物品電子入札システムを運用しております。</li> </ul> <ul> <li>●現在は、浜松市のみが物品電子入札システムを運用しております。</li> <li>◆システムを利用される方へ重要なお知らせ&gt;</li> <li>※下記文章をクリックし、必ず詳細をお読みください。※</li> <li>●近松市が平成27年4月より物品電子入札を開始致します。【重要】</li> <li>●近本日上のが平成27年4月より物品電子入札を開始致します。</li> <li>●近本日上のが平成27年4月より物品電子入札を開始致します。</li> <li>●近本日上のシステムを利用する</li> <li>● 近本日上のブベージ</li> <li>●近本日上の上のブベージ</li> </ul> <ul> <li>●「夏々な知らせ]</li> <li>「「重要なお知らせ]</li> <li>●「日14日(土)午前10時00分から午後5時00分まで『静岡県共同利用電子入札システムボータルサイト」が閲覧できません。</li> </ul> <ul> <li>●見14日(土)午前10時00分から午後5時00分まで『静岡県共同利用電子入札システムボータルサイト」が閲覧できません。</li> </ul> <ul> <li>●見14日(土)午前10時00分から午後5時00分まで『静岡県共同利用電子入札システムボータルサイト」が閲覧できません。</li> </ul> <ul> <li>●見14日(土)午前10時00分から午後5時00分まで『静岡県共同利用電子入札システムボータルサイト」が閲覧できません。</li> </ul> <ul> <li>●見14日(土)午前10時00分から午後5時00分まで『静岡県共同利用電子入札システムボータルサイトリが閲覧できません。</li> <li>●見14日(土)午前10時00分から午後5時00分まで『静岡県共同利用電子入札システムボータルサイトリが開覧できません。</li> <li>●見14日(土)午前10時00分から午後5時00分まで『静岡県共同利用電子入札システムボータルサイトリが開覧できません。</li> <li>●し1</li> <li>●し1</li> <li>●し1</li> <li>●し1</li> <li>●し1</li> <li>●し1</li> <li>●し1</li> <li>●し1</li> <li>●し1</li> <li>●し1</li> <li>●し2</li> <li>●し2</li> <li>●し2</li> <li>●し2</li> <li>●し2</li> <li>●し2</li> <li>●し2</li> <li>●し2</li> <li>●し2</li> <li>●し2</li> <li>●し2</li> <li>●し2</li> <li>●し2</li> <li>●し2</li> <li>●し2</li> <li>●し2</li> <li>●し2</li> <li>●し2</li></ul></li></ul>                                                                                                    |
| <ul> <li>●現住は、洪松市のみか物品電十入札システムを建用しております。</li> <li>ボークルトップページ</li> <li></li></ul>                                                                                                    |
| <ul> <li>ボータルトップページ</li> <li>物品トップページ</li> <li>物品トップページ</li> <li>なじめてご利用の方へ</li> <li>ボーをクリックし、必ず詳細をお読みください。※</li> <li>・下記文章をクリックし、必ず詳細をお読みください。※</li> <li>・近松市が平成27年4月より物品電子入札を開始致します。【重要】</li> <li>・近本位のですのため、</li> <li>・近本位のですのため、</li> <li>・近本位のですのため、</li> <li>・近本位のですのため、</li> <li>・近本位のですのため、</li> <li>・近本位のですのため、</li> <li>・近本位のですのため、</li> <li>・近本位のですのため、</li> <li>・</li> <li>・</li></ul>                                                                                                    |
| h品トップページ       くシステムを利用される方へ重要なお知らせ>         なしめてご利用の方へ       ※下記文章をクリックし、必ず詳細をお読みください。※         を子入れシステム       (人札情報)         6期64       (国本の本の本の本の本の本の本の本の本の本の本の本の本の本の本の本の本の本の本の                                                                                                    |
| はとめてご利用の方へ       ※下記文章をクリックし、必ず詳細をお読みください。※         医子入札システム       法松市が平成27年4月より物品電子入札を開始致します。【重要】         6期の合わせ       重子入札システムを利用する         医子くじこついて       ジクンロード         YaQ (よくある質問)       ボータルトッブページ         リンク集       【         【       重要なお知らせ】         2008年6月13日       6月14日(土)午前10時00分から午後5時00分まで『静岡県共同利用電子入札システムポータルサイト』が閲覧できません。                                                                                                    |
| 転子入札システム       ※ド部文単をグリックし、めり 詳細をお読みください。※         低れ情報          防却らせ          医子くじたついて          ダウンロード          A4(情報          「二クルトッブページ          「二クルトッブページ          「二重要なお知らせ」          【お知らせ】          2008年6月13日       8月14日(土)午前10時00分から午後5時00分まで『静岡県共同利用電子入札システムポータルサイト』が閲覧できません。                                                                                                    |
| <ul> <li>A.4.情報</li> <li>●近松市が平成27年4月より物品電子入札を開始致します。【重要】</li> <li>●近松市が平成27年4月より物品電子入札を開始致します。【重要】</li> <li>●近公式テムを利用する</li> <li>●近小ジステムを利用する</li> <li>● 近小システムを利用する</li> <li>● 近小シストムを利用する</li> <li>● 近小シストムを利用する</li> <li>● 近小</li></ul>                                                                                                    |
| Studie          Studie          Stu                                                                                                    |
| 広切いてつ       「         広切いてつ       「         デインについて       ○         ダウンロード       ○         「       ○         ○       ○         ○       ○         ○       ○         ○       ○         ○       ○         ○       ○         ○       ○         ○       ○         ○       ○         ○       ○         ○       ○         ○       ○         ○       ○         ○       ○         ○       ○         ○       ○         ○       ○         ○       ○         ○       ○         ○       ○         ○       ○         ○       ○         ○       ○         ○       ○         ○       ○         ○       ○         ○       ○         ○       ○         ○       ○         ○       ○         ○       ○         ○       ○         ○       ○                                                                                                    |
| Schuld<br>SF子 くじついて<br>ダウンロード<br>AQ (よくある質問)<br>リンク集<br>「重要なお知らせ】<br>【本知らせ】<br>2008年6月13日<br>6月14日(土)午前10時00分から午後5時00分まで『静岡県共同利用電子入札システムポータルサイト』が閲覧できません。                                                                                                    |
| ■ <u>入礼情報</u><br>#AQ (よくある質問)<br>リンク集<br>【重要なお知らせ】<br>【お知らせ】<br>2008年6月13日<br>6月14日(土)午前10時00分から午後5時00分まで『静岡県共同利用電子入札システムポータルサイト』が閲覧できません。                                                                                                    |
| Image: Second second sec                                                                                                    |
| Ac ( は く あ る 頁 画 )                                                                                                    |
| リング集         【重要なお知らせ】         【お知らせ】         2008年6月13日         6月14日(土)午前10時00分から午後5時00分まで『静岡県共同利用電子入札システムポータルサイト』が閲覧できません。                                                                                                    |
| 【重要なお知らせ】         【お知らせ】         2008年6月13日         6月14日(土)午前10時00分から午後5時00分まで『静岡県共同利用電子入札システムポータルサイト』が閲覧できません。                                                                                                    |
| 。<br>【お知らせ】<br>2008年6月13日<br>6月14日(土)午前10時00分から午後5時00分まで『静岡県共同利用電子入札システムポータルサイト』が閲覧できません。                                                                                                    |
| 167015日7<br>2008年6月13日<br>6月14日(土)午前10時00分から午後5時00分まで『静岡県共同利用電子入札システムポータルサイト』が閲覧できません。                                                                                                    |
| <u>6月14日(土)午前10時00分から午後5時00分まで『静岡県共同利用電子入札システムポータルサイト』が閲覧できません。</u>                                                                                                    |
|                                                                                                    |
|                                                                                                    |
|                                                                                                    |
| けいめてき利用の方はつチョー 開会分生はつチョー                                                                                                    |
|                                                                                                    |
| A                                                                                                    |
|                                                                                                    |
| $\pi_{2} = \sqrt{2} \left[ \frac{1}{2} \left[ \frac{1}$ |
| Heiner Reader                                                                                                    |
|                                                                                                    |
|                                                                                                    |
| Copyright 1996-2004 Shizuoka Prefecture All Rights Reserved                                                                                                    |
|                                                                                                    |
|                                                                                                    |
|                                                                                                    |